# **GESTÃO ESCOLAR**

# Distribuição do Plano de Estudos Tutorado (PET)

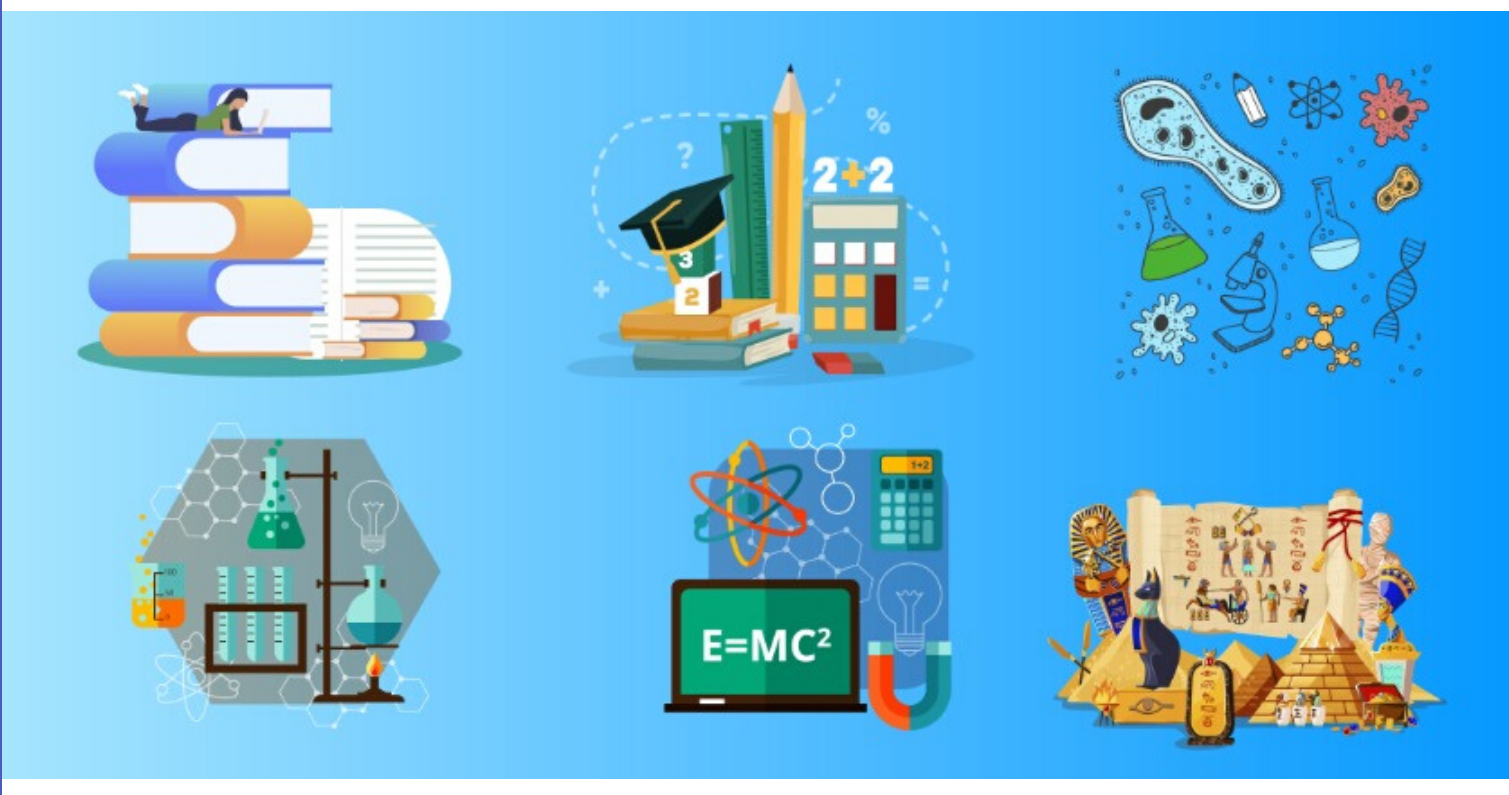

# Objetivo

Preparamos um sistema para facilitar o acompanhamento de todos na distribuição do PET e auxiliar no preenchimento das informações necessárias, com base na orientação enviada.

Lembramos que os dados de distribuição deverão ser atualizados **diariamente** nesse sistema, tendo como base o acompanhamento da entrega do material aos estudantes.

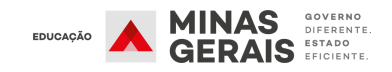

### Entrada no sistema: Tela de Acesso

MINAS > Educação > Plano de Estudos Tutorado

Fazer login

Insira e-mail e senha para se conectar.

E-mail

escola.XXXXX @educacao.mg.gov.br

Senha
Interest

Para **acessar o sistema**, o (a) Gestor (a) Escolar deverá utilizar como

- LOGIN: o e-mail institucional da sua escola;
- SENHA: o código encaminhado para o seu e-mail individual.

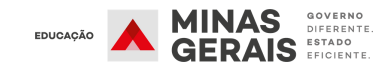

SAIR

### 1° passo: Selecionar a Unidade Escolar (Principal ou Anexo)

| Escolas                    |              | lterns por página: 1<br>- | 0 • 1 - 2 de 2 <                                                             |
|----------------------------|--------------|---------------------------|------------------------------------------------------------------------------|
| Regional 👻 Nome da Escola  | Código Censo | Endereço Prédio           | Endereço                                                                     |
| SRE METROPOLITANA C EE XXX |              | 76988                     | AVENIDA ANTÔNIO<br>FRANCISCO LISBOA, 500,<br>BANDEIRANTES, BELO<br>HORIZONTE |
| SRE METROPOLITANA C EE XXX |              | 223834                    | RUA CECÍLIA MAGALHÃES<br>GOMES, 445, CONFISCO,<br>BELO HORIZONTE             |
| (film)                     | 1            |                           |                                                                              |
|                            |              |                           |                                                                              |
|                            |              |                           |                                                                              |

- Na tela inicial são apresentados a SRE, nome da escola, Código Censo, código do endereço do prédio e endereço do prédio da unidade escolar.
- Quando a escola possuir anexo, cada um deles aparecerá como opção, devendo as informações de todos os endereços serem preenchidas.
- Clique sobre o nome do escola desejada para abrir a página seguinte.

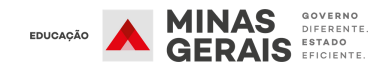

### 2º passo: Selecionar a versão do PET e Aluno

| PETs | Ana Letivo<br>2020           | •                             | PET<br>2020 - PET Vol.2 | •     | INFORMAR SITUAÇÃO |             | 1 - 10 de 119<br>Items por página: | <<br>10 | > |
|------|------------------------------|-------------------------------|-------------------------|-------|-------------------|-------------|------------------------------------|---------|---|
| •    | Aluno / Data de NasciíTipo E | nsino                         | Nível                   | Etapa | Turno             | Turma       | Situação                           |         |   |
|      | EDUC<br>JOVE<br>ADUL         | CACAO E<br>ENS E<br>.TOS (E.J | ENSINO MÉDIO            | 1°    | NOITE             | 1º EM EJA 1 |                                    |         |   |
|      |                              |                               |                         |       | 1                 |             |                                    |         |   |

Defina o ano e a versão do PET para o qual deseja registrar a informação. Em "itens por página", você pode selecionar quantos alunos deseja ver por folha. A lista será apresentada em ordem alfabética e você pode selecionar um ou mais alunos.

- Caso queira informar a situação aluno por aluno, clique sobre o nome do estudante e em seguida no campo em azul "Informar situação".
- 2.Caso queira informar uma mesma situação para vários alunos, marque na caixa de seleção à esquerda (onde indica a seta) e clique no campo "Informar situação". ATENÇÃO AO UTILIZAR ESSA FUNÇÃO, CONFERINDO CASO A CASO.

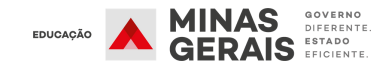

# Outras formas de filtrar os estudantes na página

| PETs     | Ano Letivo<br>2020         | •       | PET<br>2020 - | PET Vol.2                            | <b>•</b> | INFORMAR SITUAÇÃO | للل        | 1 - 10 de<br>Items | : 1733<br>s por página: 1<br>- | < ><br>10 <del>-</del> |
|----------|----------------------------|---------|---------------|--------------------------------------|----------|-------------------|------------|--------------------|--------------------------------|------------------------|
| <b>~</b> | Aluno / Data de NasciíTipo | Ensino  |               | Nível                                | Etapa    | Turno             | Turma      |                    | _Situação                      |                        |
| <b>~</b> | ENS                        | INO REG | ULAR          | ENSINO<br>FUNDAMENTAL<br>ANOS FINAIS | 6°       | TARDE             | 6º EF AF F | REG 3              | Entregue<br>Impresso           |                        |
|          |                            |         |               | B                                    |          | 1                 |            |                    |                                |                        |

Podemos filtrar por meio:

- Tipo de ensino, nível, etapa ou turno => selecionando o campo correspondente.
- **Turma** => digitando no campo correspondente.

### Buscando um aluno específico pelo nome

| PETs | Ano Letivo<br>2020         | ▼ 2020 - PET Vol.2 |                                   | SITUAÇÃO |       | Items por página: 10 👻 |
|------|----------------------------|--------------------|-----------------------------------|----------|-------|------------------------|
|      | Aluno / Data de Nascimento | Tipo Ensino        | Nível                             | •Etapa   | Turno | •Turma                 |
|      | JOÃO<br>(27/04/2007        | ) ENSINO REGULAR   | ENSINO FUNDAMENTAL<br>ANOS FINAIS | 6°       | MANHÃ | 6° EF AF REG 2         |
|      | JOÃO<br>(06/10/2005)       | ENSINO REGULAR     | ENSINO FUNDAMENTAL<br>ANOS FINAIS | 7°       | MANHÃ | 7° EF AF REG 3         |
|      | JOÃO<br>(04/02/2007)       | ENSINO REGULAR     | ENSINO FUNDAMENTAL<br>ANOS FINAIS | 8°       | MANHÃ | 8° EF AF REG 1         |

 É possível realizar a busca do nome do aluno por digitação no campo "Aluno/Data de Nascimento" no cabeçalho. No exemplo, buscamos o nome "João" entre todos os alunos da escola. São exibidos cada um dos alunos, com nome, sobrenome (oculto por privacidade na imagem) e a data de nascimento.

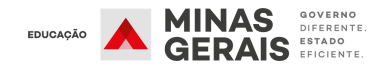

# 3° passo: Situação do PET

|   | PET 2020                                                                                                    | (June)                      |               |
|---|----------------------------------------------------------------------------------------------------|-----------------------------|---------------|
|   | Situação                                                                                                    | -                           |               |
|   | CANCELAR                                                                                                    | /AR                         |               |
|   | Ao <b>clicar</b> no campo <b>"Informar situação</b> ", o (a<br>Escolar deverá <b>categorizar a distribuição d</b><br>aluno em uma destas três circunstâncias:<br>1.Em preparação;<br>2.Entregue;<br>3.Não entregue. | a) Gesto<br><b>lo PET 2</b> | r (a)<br>2 ao |
| * | PET 2020                                                                                                    |                             |               |
|   | Em preparação                                                                                                    |                             |               |
|   | Entregue                                                                                                    |                             |               |
|   | Não entregue                                                                                                    |                             |               |

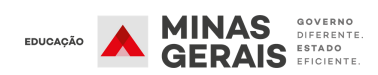

# Situação "Em preparação"

| Situação             |                |           |          |
|----------------------|----------------|-----------|----------|
| Em preparação        |                |           | *        |
| Motivo / Meio        |                |           |          |
| O Dificuldade de imp | pressão        |           |          |
| O Dificuldade de tra | nsporte        |           |          |
| 🔘 Em busca de atua   | alização dos o | dados cad | dastrais |
|                      |                |           |          |
|                      |                |           | -        |

Selecione, dentre as opções apresentadas, o motivo pelo qual o PET ainda não foi entregue e a data prevista para sua resolução. Caso tenha dúvidas, consulte na página seguinte a explicação de cada um dos motivos. Em seguida, clique em "Salvar".

--->

| JUL | 2020 | *  |    |    | <  | >  |
|-----|------|----|----|----|----|----|
| 2*  | 00   | 4ª | 5* | 6* | Sá | Do |
| JUL |      |    |    |    |    |    |
|     |      | 1  | 2  | 3  | 4  | 5  |
| 6   | 7    | 8  | 9  | 10 | 11 | 12 |
| 13  | 14   | 15 | 16 | 17 | 18 | 19 |
| 20  | 21   | 22 | 23 | 24 | 25 | 26 |
| 27  | 28   | 29 | 30 | 31 |    |    |

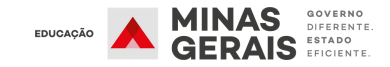

# Em preparação

#### **1.1. DIFICULDADE DE IMPRESSÃO:**

A orientação é fazer a entrega do PET de forma escalonada, à medida que a impressão for ficando pronta.

#### **1.2. DIFICULDADE DE TRANSPORTE:**

Destacamos que a Polícia Militar de Minas Gerais (PMMG) já oficializou parceria e pode auxiliar na distribuição do PET (preferencialmente através de policiais com atuação no PROERD e Patrulha Escolar). Assim, cabe à SRE fazer a intermediação com a autoridade local da PMMG para viabilizar este auxílio na entrega dos PET, com estabelecimento de um planejamento de entrega diária.

#### **1.3. EM BUSCA DE ATUALIZAÇÃO DOS DADOS CADASTRAIS:**

Essa categoria tem como objetivo classificar aqueles estudantes em que o (a) Gestor (a) está em processo de contatos com a comunidade escolar para encontrar meios de atualizar os dados do aluno.

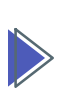

A atualização dos dados no sistema de controle de PET > deverá ser feita diariamente, tendo como data corte as sextas-feiras de cada semana (3/7, 10/7 e 17/7/2020).

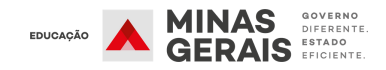

# Situação "Entregue"

| PET 2020                   |
|----------------------------|
| <br>Situação<br>Entregue   |
| Motivo / Meio              |
| O App Conexão Escola       |
| 🔘 Envio de arquivo digital |
| O Impresso                 |
| O Site                     |
| CANCELAR                   |

Selecione o meio como se deu a entrega:

- "App Conexão Escola",
- "Envio de arquivo digital",
- "Impresso" ou
- "Site".

Em seguida, clique em "Salvar".

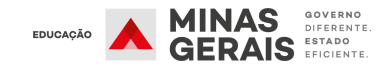

# Situação "Não entregue"

| > | PET 2020                                                                                                    |
|---|----------------------------------------------------------------------------------------------------|
|   | Situação<br>Não entregue 🔹                                                                                                    |
|   | Motivo / Meio                                                                                                    |
|   | <ul> <li>Aluno convalescente (recuperação) / em<br/>tratamento domiciliar</li> </ul>                                                |
|   | 🔘 Aluno informou que abandonou os estudos                                                                                           |
|   | 🔘 Aluno privado de liberdade                                                                                                    |
|   | O Dados cadastrais desatualizados (endereço, telefone e e-mail)                                                                     |
|   | O Estudante mudou de endereço e não solicitou<br>transferência                                                                      |
|   | Indisponibilidade pessoal / doméstica para<br>adesão ao REANP, tendo ciência da<br>necessidade para cumprimento da carga<br>horária |
|   | O População itinerante                                                                                                    |
|   | CANCELAR SALVAR                                                                                                    |

Selecione, dentre as opções acima, o motivo pelo qual não se deu a entrega. Caso tenha dúvidas, consulte nas páginas seguintes a explicação de cada um dos motivos. Em seguida, clique em "Salvar".

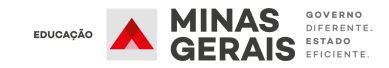

# Não entregue

#### 2.1. ALUNO CONVALESCENTE (RECUPERAÇÃO)/EM TRATAMENTO DOMICILIAR:

Caso não haja emergência epidemiológica, realizar entrega do PET atentando aos cuidados de distanciamento e utilização de Equipamentos de Proteção Individual (EPI) indicados. Não sendo possível, entregar quando não houver risco.

#### 2.2. ALUNO INFORMOU QUE ABANDONOU OS ESTUDOS:

O (a) Gestor (a) Escolar deverá orientar e conscientizar os estudantes da importância dos estudos e de como o PET e a escola podem apoiar nesse processo.

#### **2.3. ESTUDANTE PRIVADO DE LIBERDADE:**

Cabe ao (à) Gestor (a) da escola localizada no Centro Socioeducativo ou Penitenciária manter as transferências de seus estudantes de forma regular.

#### 2.4. DADOS CADASTRAIS DESATUALIZADOS (ENDEREÇO, E-MAIL, TELEFONE):

Buscar atualização dos dados cadastrais por meio da comunidade escolar (professores e profissionais que atuam na escola, alunos matriculados e pais e/ou responsáveis dos estudantes) e demais meios disponíveis, até esgotar as possibilidades de contato e atualização do cadastro.

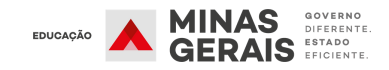

# Não entregue

#### 2.5. ESTUDANTE MUDOU DE ENDEREÇO E NÃO SOLICITOU TRANSFERÊNCIA:

O (A) Gestor (a) Escolar deve entrar em contato com a família, que deverá formalizar a transferência conforme orientações estabelecidas no Memorando SEE/SOIE n. 130/2020.

#### 2.6. INDISPONIBILIDADE PESSOAL/DOMÉSTICA PARA ADESÃO AO REANP, TENDO CIÊNCIA DA NECESSIDADE PARA CUMPRIMENTO DA CARGA HORÁRIA:

Nestes casos, o (a) Gestor (a) Escolar deverá orientar claramente e conscientizar os estudantes de que o PET tem como objetivo possibilitar a continuidade do processo de desenvolvimento cognitivo e proporcionar a retomada de algumas atividades educacionais, registrando a busca ativa do aluno.

#### 2.7. POPULAÇÃO ITINERANTE:

Deverá ser garantida disponibilização do PET a esses estudantes pelo (a) Gestor (a) Escolar da localidade em que ele se encontra, mediante solicitação do estudante ou responsável, ainda que em escola diversa daquela em que foi realizada a matrícula inicialmente em 2020.

Desejamos um bom trabalho e em caso de dúvidas, procure sua SRE!